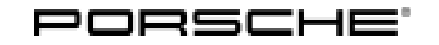

# **Technical Information**

02/15 ENU 5568

Cayenne (92A)

5

# Replacing and Re-programming Control Unit for Rear Lid (for I-no. 4E7/GY1) (Closing aid does not function at times/SY0215)

### **General information**

### Symptom

Closing aid for rear lid (I-no 4E7/GY1) does not function at times. The message "Tailgate open" can be displayed in the instrument cluster.

### Cause, date of introduction and remedial action

#### Cause

The rear lid closes at a higher speed particularly at cold temperatures. The signal from the microswitch in the lid lock is too short and cannot be read out clearly by the control unit software.

### Model Year: As of 2011 up to 2015

### Date of introduction

Rear lid control units with updated software have been installed in the vehicle since November 7, 2014.

### **Remedial** action

Replace, re-code and teach (calibrate) the existing rear lid (tailgate) control unit, depending on the software version.

### **Tools and materials**

### **Tools and materials**

**958.618.080.04** — **NEW** — ⇒ Control unit (for rear lid (tailgate), = 7P5.959.107.**F**)

### 9900 - PIWIS Tester III

**Battery Charger/Power Supply** - Suitable for AGM Type batteries, recommended current rating of 70A fixed voltage 13.5V to 14.5V

### Replacing and re-programming control unit for rear lid (tailgate) if necessary

Replacing and re-programming control unit for rear lid (tailgate) if necessary

### NOTICE

Voltage drop

- Risk of irreparable damage to control unit
- Risk of damage to control unit
- Fault entries in the control unit
- Coding in the control unit is aborted
- Malfunctions in control unit, even during programming
- $\Rightarrow$  Switch off the ignition and remove the ignition key before disconnecting the control unit.
- $\Rightarrow$  Ensure that the power supply is not interrupted during programming.
- $\Rightarrow$  Connect a battery charger with a current rating of at least Nominal value 70 A to the vehicle battery.

# lnformation

The **9900 - PIWIS Tester III** instructions take precedence since the description may be different with later Tester releases.

The procedure described here has been structured in general terms; different text or additions may appear on the **9900 - PIWIS Tester III**.

- 1 Connect a charger or power supply, suitable for AGM type batteries, recommended current rating of 70A fixed voltage 13.5V to 14.5V to the vehicle and switch it on.
- 2 Connect the PIWIS Tester to the vehicle and switch it on.
- 3 Switch on ignition.
- 4 **Read out** the **software version** of the existing rear lid (tailgate) control unit:
  - 4.1 Select the **"Tailgate" control unit** in the **'Control unit overview'** on the PIWIS Tester and press F12<sup>#</sup> to confirm your selection.
  - 4.2 Read out the software version of the rear lid (tailgate) control unit in the Extended identifications' menu:

a) If the **software version is "0043"** (or if the part number index is 7P5.959107.**F**), the control unit can remain in the vehicle  $\Rightarrow$  continue with Step  $\Rightarrow$  6

b) If the **software version is not "0043"**  $\Rightarrow$  replace the control unit with a **new control unit** (Part No.: 958.618.080.04):

### 5 Replace control unit for rear lid (tailgate), depending on the software version:

- 5.1 Select the **"Control unit replacement"** function in the 'Tailgate control unit' selection area in the **'Maintenance/repairs' menu** and press F12<sup>#</sup> to confirm.
- 5.2 Select the **"Read data" function** and press F12<sup>#</sup> to confirm.
- 5.3 Press F8<sup>#</sup> to start reading out data.
- 5.4 Check the chassis number. Press F12" to confirm.
- 5.5 Switch off ignition and install new control unit, see Workshop Manual  $\Rightarrow$  Workshop Manual '556819 Removing and installing control unit for rear lid'.
- 5.6 The rear lid remains open.

Switch on ignition, select **"Write data"** in the 'Maintenance/repairs' menu (for instructions, see above) and press • F12<sup>#</sup> to confirm your selection.

- 5.7 Press F8" to start the process. The data that was read out is written to the control unit.
- 5.8 The PIWIS Tester displays the message: **Data has been written**, press F12<sup>#</sup> to continue.

#### 6 **Re-code control unit for rear lid (tailgate)**:

- 6.1 Vehicle data must be updated before starting coding:
  - 6.1.1 In the 'Control unit overview', call up the Additional menu by pressing F7".
  - 6.1.2 Select "Maintenance of vehicle data" and press F12" to confirm your selection.
  - 6.1.3 Press F12<sup>#</sup> again to move to the next option.
  - 6.1.4 Press F12" a second time to move to the next option.
  - 6.1.5 Press F12" a third time to move to the next option.
  - 6.1.6 Scroll down in the list until the option **"SL9 Repair data record for tailgate"** is displayed.

 $\Rightarrow$  Highlight the option and **tick the 'Installed'** column. Press • F12<sup>*t*</sup> to confirm your selection.

- 6.1.7 Coding value is displayed. Press F8<sup>#</sup> to write values.
- 6.1.8 Press F11" to return to the 'Control unit overview'.
- 6.2 Select **"Automatic coding"** in the **'Codings/adaptations'** menu and press F12" to confirm your selection.

Coding is performed automatically. A progress bar appears.

6.3 Once coding is complete, end the process by pressing • F12".

### 

When you start the calibration/teaching process, the tailgate moves to its limit stops. Mechanical force limitation is not guaranteed during this process.

- Danger of pinching and squashing body parts.
- Incorrect values for the control unit, resulting in malfunctions.
- $\Rightarrow$  Take precautions to ensure that no body parts and objects can get caught in the tailgate.
  - 7 Re-teach (calibrate) rear lid (tailgate):
    - 7.1 Select the **"Calibration"** function in the **'Maintenance/repairs'** menu and press F12<sup>#</sup> to confirm your selection.
    - 7.2 Read the warnings and confirm by pressing F12".

Start the calibration process by pressing • F8".

- 7.3 Actuate the "Close tailgate" switch on the vehicle  $\Rightarrow$  the rear lid (tailgate) closes.
- 7.4 Actuate the "Open tailgate" switch on the vehicle  $\Rightarrow$  the rear lid (tailgate) opens.

 $\Rightarrow$  An acoustic signal sounds if the calibration process is successful.

Otherwise, the rear lid must be closed and opened again.

- 8 Read out the fault memory and delete it if necessary.
- 9 Switch off ignition.
- 10 Switch off the PIWIS Tester and disconnect it from the vehicle.
- 11 Disconnect the charger from the vehicle.

End of action required.

### Invoicing

### Invoicing

The work involved is invoiced under the labour operation:

| APOS     | Labour operation                      | I No. |
|----------|---------------------------------------|-------|
| 55682500 | Programming control unit for rear lid |       |
| 55685500 | Replacing control unit for rear lid   |       |

For invoicing and documentation using PQIS, enter the following codes:

## **Technical Information**

Cayenne (92A) 02/15 ENU 5568

| Location (FES5)   | 55870 | Upper part of rear lid lock |
|-------------------|-------|-----------------------------|
| Damage type (SA4) | 1613  | does not function at times  |

Important Notice: Technical Bulletins issued by Porsche Cars North America, Inc. are intended only for use by professional automotive technicians who have attended Porsche service training courses. They are written to inform those technicians of conditions that may occur on some Porsche vehicles, or to provide information that could assist in the proper servicing of a vehicle. Porsche special tools may be necessary in order to perform certain operations identified in these bulletins. Use of tools and procedures other than those Porsche recommends in these bulletins may be detrimental to the safe operation of your vehicle, and may endanger the people working on it. Properly trained Porsche technicians have the equipment, tools, safety instructions, and know-how to do the job properly and safely. If a particular condition is described, do not assume that the bulletin applies to your vehicle, or that your vehicle will have that condition. See your authorized Porsche dealer for the latest information about whether a particular technical bulletin applies to your vehicle. Part numbers listed in these bulletins are for reference only. Always check with your authorized Porsche dealer to verify the current and correct part numbers. The work procedures updated electronically in the POrsche PIWIS diagnostic and testing device take precedence and, in the event of a discrepancy, the work procedures in the PIWIS Tester are the ones that must be followed.

| Dealership              | Service Manager | <br>Shop Foreman    | <br>Service Technician | <br> | <br> |
|-------------------------|-----------------|---------------------|------------------------|------|------|
| Distribution<br>Routing | Asst. Manager   | <br>Warranty Admin. | <br>Service Technician | <br> | <br> |

Dr. Ing. h.c. F. Porsche AG is the owner of numerous trademarks, both registered and unregistered, including without limitation the Porsche Crest®, Porsche®, Boxster®, Carrera®, Cayenne®, Cayman®, Macan®, Panamera®, Speedster®, Spyder®, 918 Spyder®, Tiptronic®, VarioCam®, PCM®, PDK®, 911®, RS®, 4S®, FOUR, UNCOMPROMISED®, and the model numbers and the distinctive shapes of the Porsche automobiles such as, the federally registered 911 and Boxster automobiles. The third party trademarks contained herein are the properties of their respective owners. Porsche Cars North America, Inc. believes the specifications to be correct at the time of printing. Specifications, performance standards, standard equipment, options, and other elements shown are subject to change without notice. Some options may be unavailable when a car is built. Some vehicles may be shown with non-U.S. equipment. The information contained herein is for internal authorized Porsche dealer use only and cannot be copied or distributed. Porsche recommends seat belt usage and observance of traffic laws at all times.

#### 2016<sup>©</sup> Porsche Cars North America, Inc.

Sep 20, 2016 Page 5 of 5

**AfterSales**